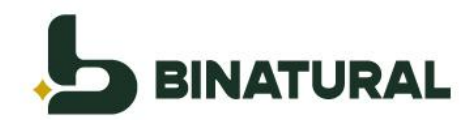

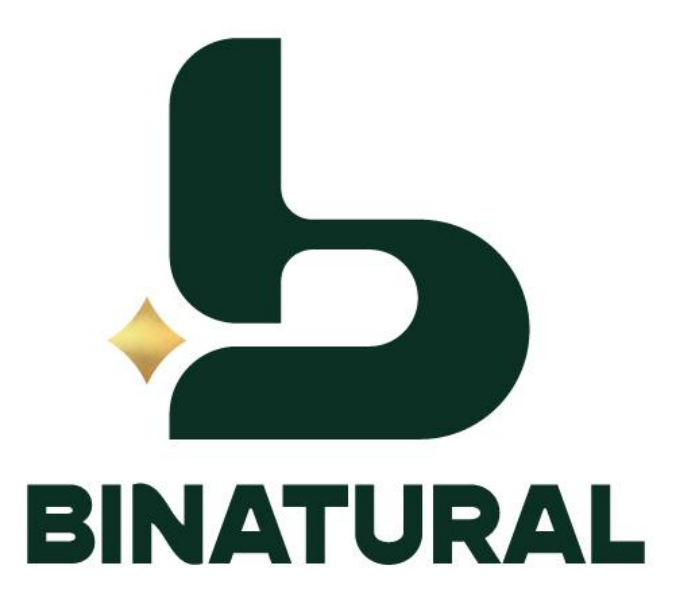

# Manual de agendamento de Carga/Descarga

1

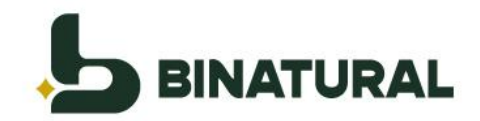

# Sumário

| 1. | Recebimento de acesso                        | .3 |
|----|----------------------------------------------|----|
| 2. | Esqueceu sua senha                           | .3 |
| 3. | Acessando o Sistema                          | .4 |
| 4. | Disponibilidade de Janelas                   | .5 |
| 5. | Efetivando um agendamento                    | .6 |
| 6. | Conferência das informações após agendamento | 10 |
| 7. | Distribuição de cotas                        | 11 |
| 8. | Cadastrando outros agendadores (secundários) | 12 |
| 9. | Perguntas Frequentes                         | 14 |

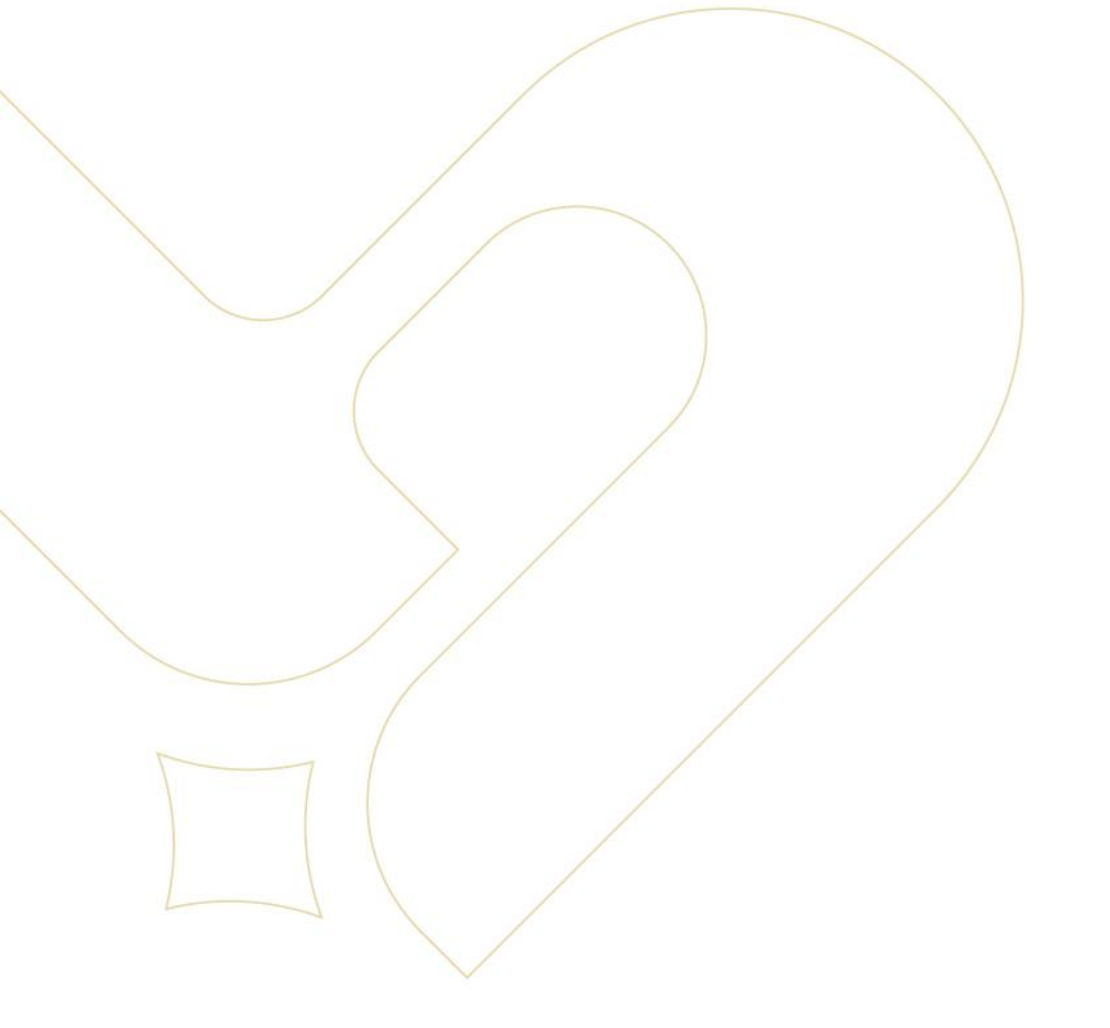

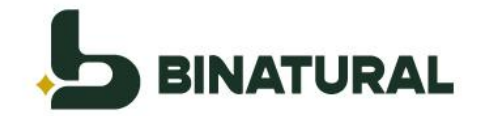

# 1. Recebimento de acesso

O envio do acesso é efetuado pela equipe Logística da Binatural, os usuários receberão o e-mail no modelo abaixo, com seus dados de acesso:

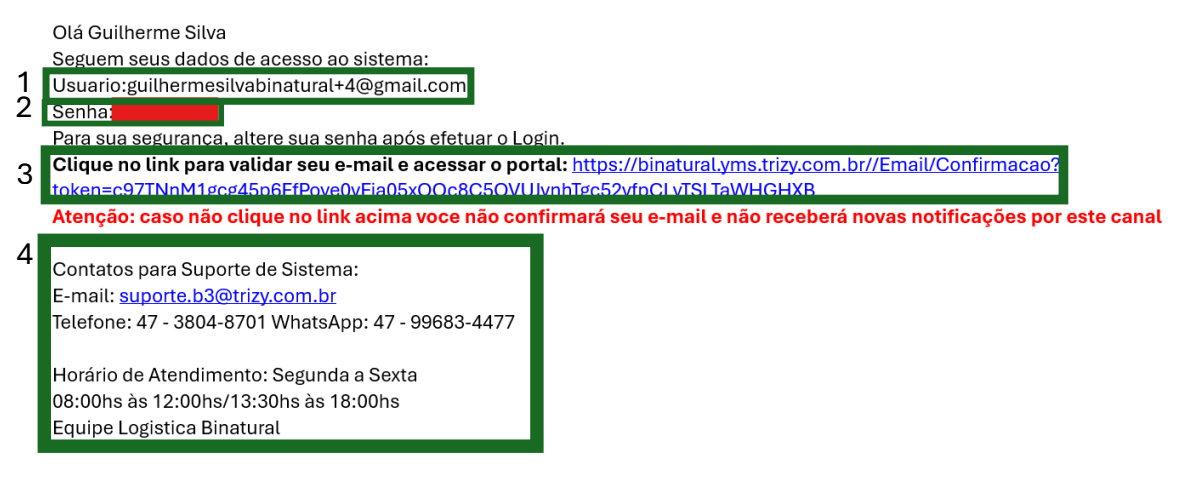

#### No e-mail constam os dados de:

- ✓ 1 Usuário de acesso (sempre será o Email do responsável pelo agendamento)
- ✓ 2 Senha de acesso
- ✓ 3 Endereço de validação do Email e redirecionamento para o portal
- ✓ 4 Informações de contato e horário de atendimento do suporte da Trizy B3

Recomendamos que no ato do primeiro acesso <u>seja trocada</u> a senha gerada pelo sistema.

Caso não tenha recebido o e-mail recomendamos verificar a caixa de SPAM. caso não encontre o e-mail, siga as instruções do item **"ESQUECEU SUA SENHA?"** no próximo tópico.

# 2. Esqueceu sua senha

Acesse o sistema através do link: <u>https://binatural.yms.trizy.com.br/</u>, e selecione a opção "**Esqueceu sua senha**?"

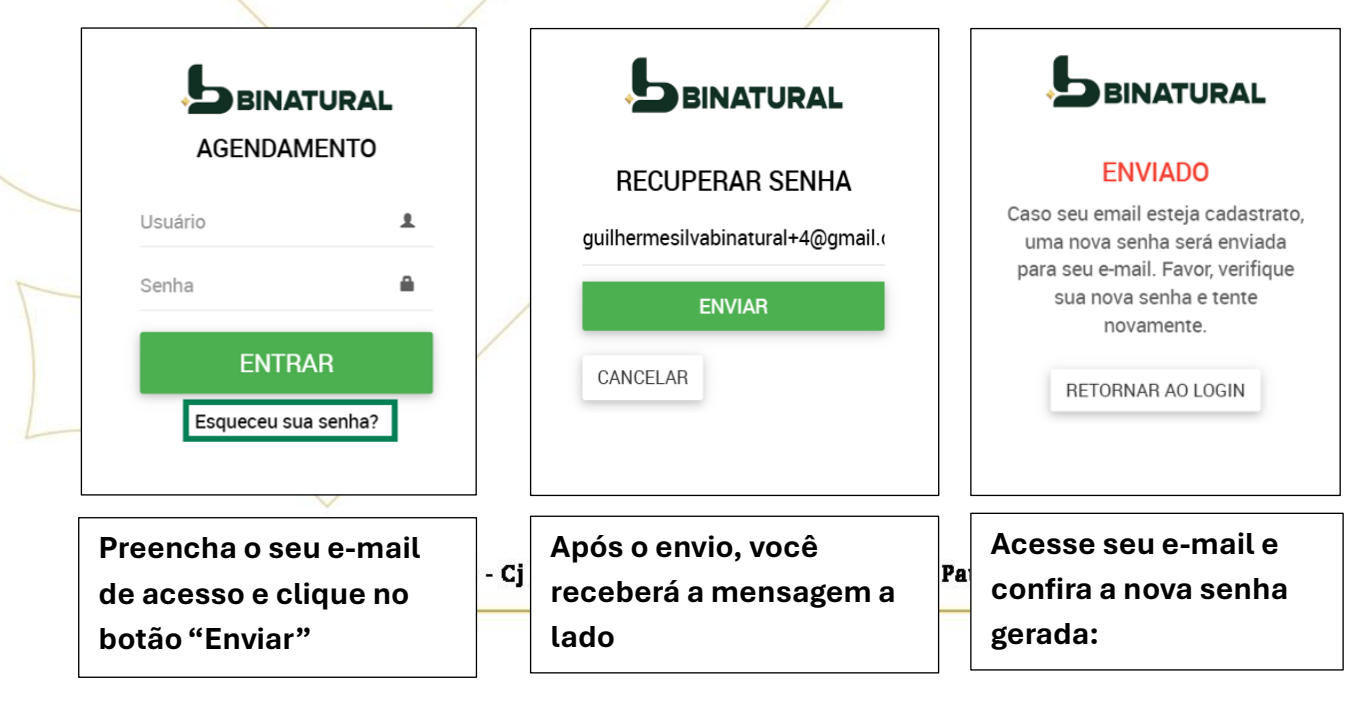

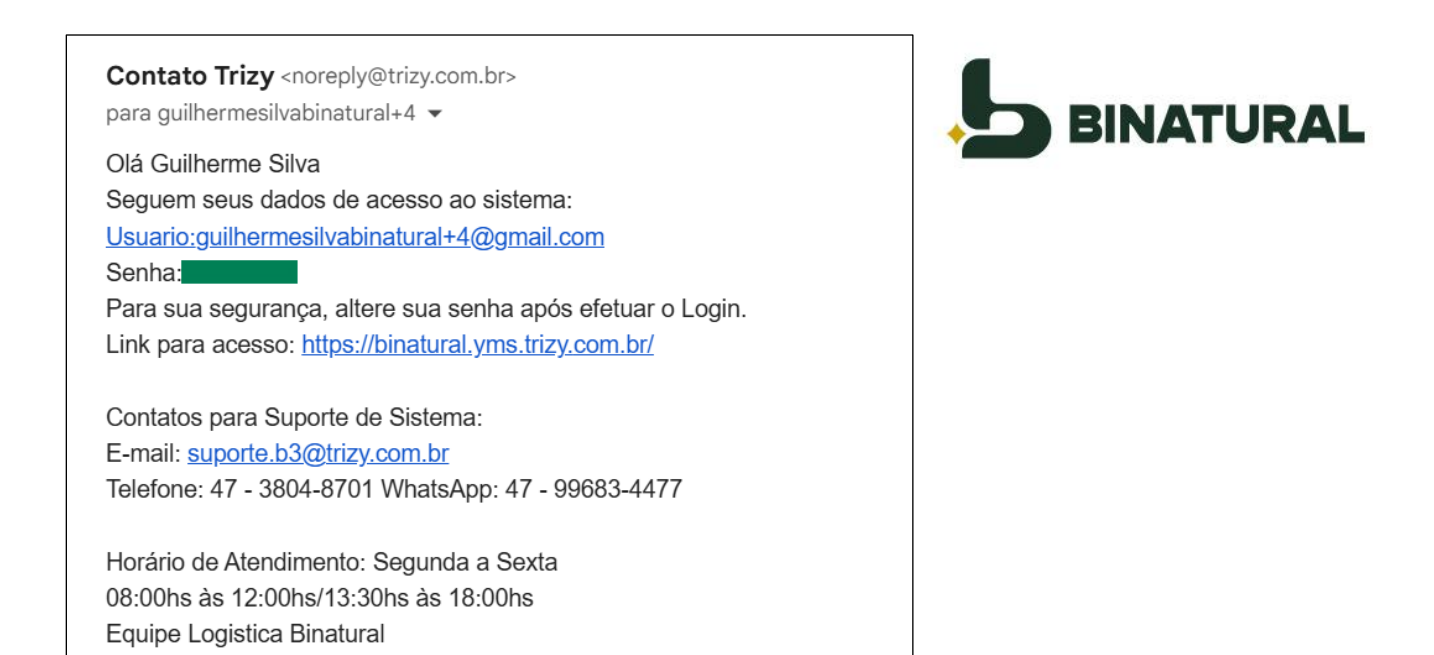

### 3. Acessando o Sistema

As transportadoras devem acessar o sistema, utilizando o usuário e senha e recebidos via e-mail, através do link: <u>https://binatural.yms.trizy.com.br/</u>

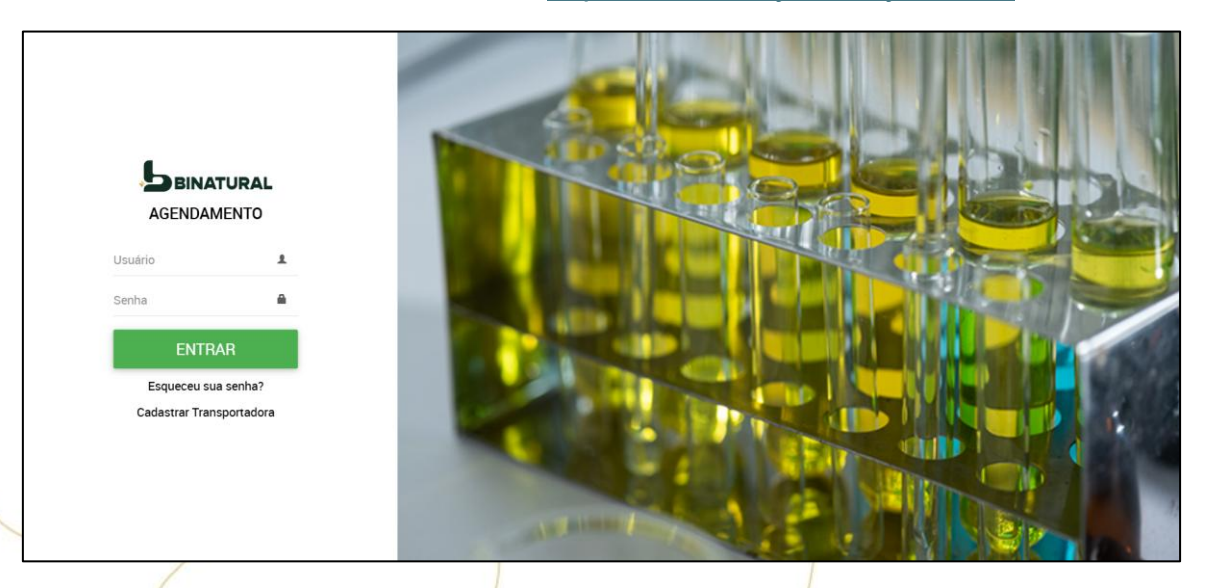

Após o login, você visualizará está tela:

|          | Operação<br>RECEBIMENTO | Agendador<br>*TODOS | Cliente/Fornecedor   | Produto<br>. •SELECIONE           | Planta<br>*SELECIONE | Tipo de velculo<br>•TODOS | Q × JAN/2 |
|----------|-------------------------|---------------------|----------------------|-----------------------------------|----------------------|---------------------------|-----------|
|          | 10-m                    | heter.              | Ni                   | 16-m                              | 20                   | -                         |           |
|          |                         |                     | $\bigwedge$          |                                   | 1                    | 3                         |           |
|          |                         |                     | $\sqrt{7}$           |                                   | '                    |                           |           |
|          |                         |                     | 14<br>Selecione os f | iltros e clique para <b>pesqu</b> | iisar.               |                           |           |
|          |                         |                     |                      |                                   |                      |                           |           |
|          |                         |                     |                      |                                   |                      |                           |           |
|          |                         |                     |                      |                                   |                      |                           |           |
| USUÁRIOS |                         |                     |                      |                                   |                      |                           | RELATÓRIO |
|          |                         |                     |                      |                                   |                      |                           |           |

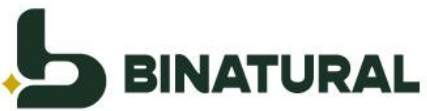

|                                   |                      |                          | ?<br>Ajuda | )<br>Notificações | <b></b><br>Guilherme Silva |
|-----------------------------------|----------------------|--------------------------|------------|-------------------|----------------------------|
|                                   |                      |                          |            | GUILHEF           | RME SILVA                  |
| Produto<br>EIAS - 00.07 SELECIONE | Planta<br>"SELECIONE | Tipo de veículo<br>TODOS |            | Alterar           | minha senha                |
| Qua                               | Qui                  |                          | Sex        | <b>온</b> Sair     |                            |
|                                   | 2                    | 1                        |            |                   | 4                          |

Nesta tela informe a senha atual, a nova senha desejada e a confirmação da nova senha e clique em Confirmar para efetivar a troca:

| ALTERAR SENHA        |  |
|----------------------|--|
| Senha atual          |  |
| Senha atual          |  |
| Nova Senha           |  |
| Nova senha           |  |
| Confirmar nova senha |  |
| Confirmar senha      |  |
| CONFIRMAR            |  |

# 4. Disponibilidade de Janelas

A tela principal do sistema temos os seguintes filtros disponíveis para a pesquisa de janelas disponíveis:

|          | E AGENDAMENTO DE DESCARREGAMENTO |                     |                       | BINATURAL                                |                     |                           |              |  |
|----------|----------------------------------|---------------------|-----------------------|------------------------------------------|---------------------|---------------------------|--------------|--|
| < >      | Operação<br>RECEBIMENTO          | Agendador<br>-TODOS | Cliente/Fernecedor    | Produte<br>- *SELECIONE                  | Planta<br>SELECIONE | Tipo de velculo<br>*TODOS | Q × JAN/2025 |  |
|          | 5-cc<br>225                      | 20                  | Δ                     |                                          | 1                   | 3                         | -cai<br>-4   |  |
|          |                                  |                     | 1                     |                                          | 1                   |                           |              |  |
|          |                                  |                     | 14<br>Selecione os fi | 15<br>Itros e clique para <b>pesquis</b> | ar. 16              |                           |              |  |
|          |                                  |                     |                       | 22                                       |                     |                           |              |  |
| _        |                                  |                     |                       |                                          |                     |                           |              |  |
|          |                                  |                     |                       |                                          |                     |                           |              |  |
| USUÁRIOS |                                  |                     |                       |                                          |                     |                           | RELATORIO    |  |

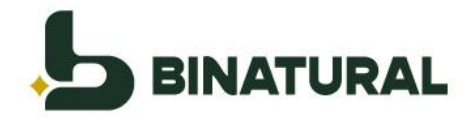

- 1. Operação: Recebimento (Fornecedores) e Expedição (Clientes)
- 2. Agendador: nome do Fornecedor/Cliente ou da transportadora definida pelo fornecedor/cliente responsável pelo transporte e entrega
- 3. Cliente/Fornecedor: nome do fornecedor ou cliente
- Produto: matéria prima ou insumos à ser recebido pela Binatural ou Produto à ser expedido
- 5. Planta: Simões Filho (BA) ou Formosa (GO)
- 6. Tipo de veículo: modelo de veículo que será utilizado no processo.

Após o preenchimento de todos os dados acima, clique no icone de lupa para localizar as janelas disponíveis.

#### 5. Efetivando um agendamento

Após aplicar os filtros, apresentará a seguinte tela, com os volumes disponíveis para operação:

| ≡ | AGENDAMENT | O DE DESCARREGAMEN                                  | то                                              |                                                     |                                                       | <b>?</b><br>Ajuda                             | Notificações Guilherme Silva |
|---|------------|-----------------------------------------------------|-------------------------------------------------|-----------------------------------------------------|-------------------------------------------------------|-----------------------------------------------|------------------------------|
| < | > RECE     | ao Agendador<br>BIMENTO ₹ TODOS                     | TODOS                                           | dor Produto                                         | Planta<br>BINATURAL - SIMO.                           | Tipo de veículo<br>TODOS                      | Q × JAN/2025                 |
|   | Dom        | Seg                                                 | Ter                                             | Qua                                                 | Qui                                                   | Sex                                           | Sáb                          |
|   | 29         | 30                                                  | 31                                              | 1                                                   | 2                                                     | 3                                             | 4                            |
|   | 5          | 6                                                   | 7                                               | 8                                                   | 9                                                     | 10                                            | 11                           |
|   | 12         | 13                                                  | 60.170 Kg Ocupadas                              | 15<br>40.000 Kg Ocupadas                            | 20.000 Kg Ocupadas                                    | 17                                            | 18                           |
|   | 19         | 30.000 Kg Reservados 20<br>60.000 Kg Disponíveis    | 10.000 Kg Reservados 2<br>20.000 Kg Disponíveis | 10.000 Kg Reservedos 22<br>20 000 Kg Disponíveis    | 23<br>10.000 Kg Disponíveis                           | 24<br>10.000 Kg Disponíveis                   | 25                           |
|   | 26         | 27                                                  | 28                                              | 29                                                  | 30                                                    | 31                                            | 1                            |
|   | 2          | 10.000 Kg Disponíveis<br>3<br>10.000 Kg Disponíveis | 10.000 Kg Disponíveis                           | 10.000 Kg Disponíveis<br>5<br>10.000 Kg Disponíveis | 10.000 Kg Disponíveis           10.000 Kg Disponíveis | 10.000 Kg Disponíveis 7 10.000 Kg Disponíveis | RELATÓRIO                    |

Nessa constará as seguintes informações:

- Ocupado: Volume já agendado para entrega
- Reservado: Cota reservada para o fornecedor/cliente informado nos filtros. Quantidade que ainda pode ser agendada.
- Disponível: Volume disponível para agendamento, não está reservado para nenhum fornecedor/cliente, podendo ser consumido pelo fornecedor/cliente do filtro ou uma terceira parte.

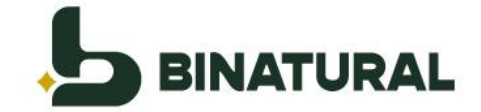

Para iniciar o agendamento, deve-se selecionar o dia que se deseja realizar a entrega. Em seguida abrirá a tela para informar os dados do contrato, peso de carga e janela disponível. Após o preenchimento clique em "Próximo" para seguir para a próxima tela.

| Período/Produto<br>Selecione o período           |                                               |
|--------------------------------------------------|-----------------------------------------------|
| Veículo<br>Dados do veículo                      | Período/Produto<br>Transportadora             |
| Motorista<br>Detalhes do motorista               | 40 TRANSI **                                  |
| Outras Informações<br>Detalhes do<br>agendamento | Cliente<br>84 × •                             |
| Resumo<br>Resumo detalhado                       | Dados fiscais +<br>Peso da Carga              |
|                                                  | Dia Selecionado<br>20/01/2025                 |
|                                                  | Período<br>07:00 às 07:30<br><i>so noo</i> Kg |
|                                                  | ANTERIOR PRÓXIMO FINALIZAR                    |

Em dados do Veículo, deve ser informado as placas do Veículo.

| Período/Produto<br>Selecione o período |                             |     |          |         |
|----------------------------------------|-----------------------------|-----|----------|---------|
| Veículo                                | Dados do veículo            |     |          |         |
| Dados do velculo                       | Placa                       |     |          |         |
| Motorista<br>Detalhes do motorista     | Cavalo                      |     |          |         |
|                                        | I                           |     |          |         |
| Detalhes do<br>agendamento             | Carreta                     |     |          |         |
| Resumo<br>Resumo detalhado             | Tipo de Veiculo             |     |          |         |
|                                        | Carreta Truck (5 eixos) 50T | x * |          |         |
|                                        |                             |     |          |         |
|                                        |                             |     | ANTERIOR | PRÓXIMO |

Ao cadastrar cada placa, será aberta a seguinte tela para informar os dados (aba geral) e anexar os documentos necessários (aba documentos). Após o preenchimento clique no "Próximo" novamente

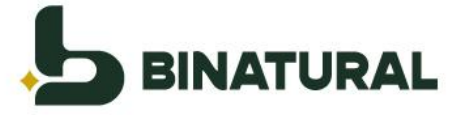

| CADASTRO DE VEÍCULO |             |           |                   |     |
|---------------------|-------------|-----------|-------------------|-----|
|                     | GER         | AL DOCUME | NTOS ESPECÍFIC    | 0   |
|                     |             |           |                   |     |
| Placa               | Renavan     |           | Ano de fabricação |     |
| GUI1234             | 12334652    |           | 2010              |     |
| Cor                 |             |           |                   |     |
| Branco              |             |           |                   |     |
| UF                  | Marca       |           | Tipo de placa     |     |
| São Paulo × *       | Scania      |           | 01 - Cavalo       | X 7 |
| Número CIV          | Número CRLV |           |                   |     |
| 1326547691          | 12544551    |           |                   |     |

| CADASTRO DE VEÍCULO                                      |                                                    |   |
|----------------------------------------------------------|----------------------------------------------------|---|
| GERAL DOCUMENTOS                                         | ESPECÍFICO                                         |   |
|                                                          |                                                    |   |
| Documento do veículo                                     |                                                    |   |
| Selecione o arquivo arraste arquivos aqui para enviar    |                                                    |   |
| BAIXAR EXCLUR Vencimento Documento do veículo 12/12/2028 |                                                    |   |
| Cronota                                                  | acógrafo                                           |   |
| Sele                                                     | ecione o arquivo arraste arquivos aqui para enviar |   |
| BAXA                                                     | AR EXCLUR Vencimento Cronotacógrafo 04/08/2029     | ш |
|                                                          |                                                    |   |
|                                                          |                                                    |   |
| Со́ріа С                                                 | CIV                                                |   |
| Sele                                                     | ecione o arquivo arraste arquivos aqui para enviar |   |
| BAJXA                                                    | AR EXCLURE Vencimento CIV 18/12/2027               | m |
| 1 million                                                |                                                    |   |
| Licença                                                  | a Amorentai                                        |   |
| Sele                                                     | econe o arquivo arraste arquivos aqui para enviar  |   |
| Nenhun                                                   | m arquivo enviado Vencimento Licença Ambiental     | ۳ |

Na aba motorista deve-se informar o CPF do motorista para preenchimento das suas informações:

| / | Período/Produto<br>Selecione o período           | Dados do motorista |
|---|--------------------------------------------------|--------------------|
|   | Veículo<br>Dados do veículo                      | CPF Motorista      |
| / | Motorista<br>Detalhes do motorista               | Nome Motorista     |
| 1 | Outras Informações<br>Detalhes do<br>agendamento | Telefone Motorista |
| / | Resumo<br>Resumo detalhado                       |                    |

Ao digitar o CPF abrirá uma tela para preenchimento das informações do motorista e seus documentos requeridos. Novamente após o preenchimento siga para a próxima página.

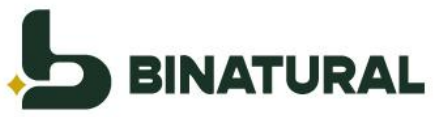

| Foto            | G                                                    | ERAL           | DOCUMENTOS          |                |     |                   |
|-----------------|------------------------------------------------------|----------------|---------------------|----------------|-----|-------------------|
| Ь               | Dados Gerais<br>Nome do motorista<br>Guilherme silva |                |                     |                |     |                   |
| <b>*</b>        | CPF/CNPJ                                             |                | RG                  |                |     | Orgão expedidor   |
| BINATURAL       | Telefone<br>(11) 9999-9999                           |                |                     |                |     | SSPSP - São Paulo |
| PROCURAR IMAGEM | Dados da CNH                                         |                |                     |                |     |                   |
|                 | UF CNH<br>São Paulo                                  | x <b>v</b>     | CNH<br>321352465468 | Categoria<br>D | x * |                   |
|                 | Informações de Endereço                              |                |                     |                |     |                   |
|                 | UF<br>São Paulo × *                                  | Cidade<br>Água | s de Lindóia 🛛 🗙 🔻  |                |     |                   |
|                 | Informações adicionais                               |                |                     |                |     |                   |
|                 | Data de Nascimento                                   | Data de        | e integração        |                |     |                   |
|                 | 21/06/1993                                           | 18/12/         | 2024                |                |     |                   |

| CADASTRO DE MOTORISTA                                              |       |            |
|--------------------------------------------------------------------|-------|------------|
|                                                                    | GERAL | DOCUMENTOS |
| Cópia da CNH Selecione o arquivo arraste arquivos aqui para enviar |       |            |
| BAIXAR EXCLUIR Validade 01/01/2028                                 | Î     |            |
|                                                                    |       |            |

A aba "**Resumo**" traz um extrato de todo o processo de agendamento para conferência das informações e aceite no termo de agendamento do fim da página.

| Período/Produto<br>Selecione o período           | Resumo:                                                                                                    |   |
|--------------------------------------------------|----------------------------------------------------------------------------------------------------|---|
| Veículo<br>Dedos do veículo                      | Período/Produto V Transportadora - 40.7   TRANS                                                                                                    |   |
| Motorista<br>Detalhes do motorista               | <ul> <li>Cliente - 84.(</li> <li>Peso da Carga - 50000</li> <li>Dia Selecionado - 20/01/2025</li> </ul>                                                                                                    |   |
| Outras Informações<br>Detalhes do<br>agendamento | Janela Selecionada - 07:00 às 07:30     Votas fiscais                                                                                                    |   |
| Resumo<br>Resumo detalhado                       | PESO DA CARGA<br>50.000                                                                                                    |   |
|                                                  | Dados do veículo <ul> <li>Cavalo - guil 234</li> <li>Carreta - guil 421</li> <li>Tipo de Veículo - Carreta Truck (\$ eixos) 50T</li> </ul> Dados do motorista <ul> <li>CPF Motorista - (</li> <li>Some Motorista - (11) 9999-9999</li> </ul> Outras Informações <ul> <li>vanquer pessoa que se portar ou manema incorrentente, ou se recusar à cumprin as normas internas, sera retinado das nosas instainações e portar a res ua cesso bloqueado por tempo indeterminado;         <ul> <li>e destres devem utilizar a faxa de segurança e as pistas exclusivas demarcadas;</li> <li>e destres devem utilizar a faxa de segurança e as pistas exclusivas demarcadas;</li> <li>A sinformações adquirídas dentro da Binatural, não podem ser divulgadas sem previa autorização do Diretor Superintendente;             <ul> <li>As informações adquirídas dentro da Binatural, não podem ser divulgadas sem previa autorização do Diretor Superintendente;</li> <li>As informações adquirídas dentro da Binatural, não podem ser divulgadas sem previa autorização do biretor Superintendente;</li> <li>E proibido o uso de aparelhos celulares nas áreas demarcadas como área classificada.</li> </ul></li></ul></li></ul> | ç |
|                                                  |                                                                                                    |   |

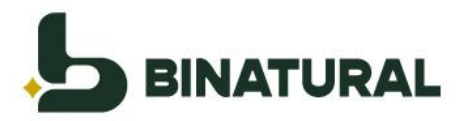

Após conferência e finalização, você irá visualizar o ticket de agendamento, disponível para impressão e download.

| 0 - BINATURAL - FORMOSA (GO)                                                           | ļ              | BINATURAL           |                   |           |
|----------------------------------------------------------------------------------------|----------------|---------------------|-------------------|-----------|
| <ul> <li>✓ VOLTAR PARA O CALENDÁRIO</li> <li>➡ IMPRIMIR</li> <li>▲ DOWNLOAD</li> </ul> |                |                     |                   |           |
| Ticket de Ag                                                                           | jendamen       | to: 2025000         | 0063              |           |
|                                                                                        | DAD            | OS DO AGENDAME      | NTO:              |           |
| BINATURAL                                                                              | Data:          | 20/01/2025          |                   |           |
|                                                                                        | Janela:        | 07:00:00 às 07:3    | 30:00             |           |
|                                                                                        | Armazém:       | BINATURAL - FOR     | MOSA (GO)         |           |
|                                                                                        | Endereço:      | TV INDUSTRIAL I 5   | 55                |           |
|                                                                                        | Transportador: | 40.<br>E TRANSPORTE |                   | LOGISTICA |
| 2626222                                                                                | Tipo Veículo:  | CARRETA TRUCK (     | 5 EIXOS) 50T      |           |
|                                                                                        | Placa:         | gui1234<br>gui4321  | Cavalo<br>Carreta |           |
|                                                                                        | CPF Motorista: |                     |                   |           |
|                                                                                        | Nome:          | GUILHERME SILVA     |                   |           |

# 6. Conferência das informações após agendamento

Para acessar as informações de um agendamento, utilize os mesmos filtros realizados para o agendamento. Selecione a janela ocupada que deseja verificar as informações.

| Operação<br>RECEBIME | Agendador<br>NTO i       | Cliente/Fornecedor | Produto<br>*OLEO DE SOJA | Planta<br>•BINATURAL - FORMOS | Tipo de velculo<br>A (GO) vTODOS | Q × JAN/2025 |
|----------------------|--------------------------|--------------------|--------------------------|-------------------------------|----------------------------------|--------------|
| Dom                  | Seg                      | Ter                | Qua                      | Qui                           | Sex                              | Sáb          |
| 29                   | 30                       | 31                 | 1                        | 2                             | 3                                | 4            |
| 5                    | 6                        | 7                  | 8                        | 9                             | 10                               | 11           |
| 12                   | 13                       | 14                 | 15                       | 16                            | 17                               | 18           |
| 19                   | 20<br>50 000 Kg Ocupadas | 21                 | 22                       | 23                            | 24                               | 25           |

Na janela seleciona é possível verificar todas as informações clicando na linha ou ir diretamente ao ticket de agendamento clicando no botão "**Gerar**".

| SELECIONE  | O AGENE | AMENTO QUE DESE.   | IA <mark>V</mark> ISUALIZ | AR:          |            |                |                     |              |                    |            |                   |          | Volu                  | ne total Ocupado: | : 50.000 |
|------------|---------|--------------------|---------------------------|--------------|------------|----------------|---------------------|--------------|--------------------|------------|-------------------|----------|-----------------------|-------------------|----------|
| NŬMERO -   | PLACA   | CLIENTE/FORNECEDOR | situação<br>-             | AGENDADOR -  | CONTRATO   | PEDIDO -       | TIPO<br>EMBALAGEM - | VOLUME       | MOTORISTA -        | DIA -      | PERÍODO -         | TICKET - | COMPROVANTE PEDÁGIO ~ | AÇÕES             |          |
| 2025000063 | GUI1234 |                    | Triagem                   |              | 14314-2818 | 14314-<br>2818 |                     | 50.000<br>Kg | Guilherme<br>silva | 20/01/2025 | 07:00 às<br>07:30 | GERAR    | GERAR COMPROVANTE     |                   | -        |
|            | ЛІ      | ишеца то           | сапц                      | ns, 125 - Cj | 3017       | 0302           | - <del>3* 8</del> 1 | IGAL         | - Daru             | ieri -     | 280 1             | auto     | - 00455-0.            | 20                |          |

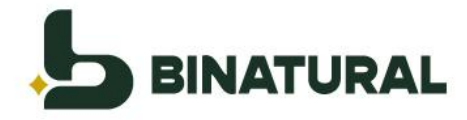

Ao clicar na linha para ver todos as informações, também é possível cancelar o agendamento.

| Período/Produto |                                                 |
|-----------------|-------------------------------------------------|
| Transportadora  |                                                 |
| 40.             | ХŦ                                              |
| Cliente         |                                                 |
| 84.             | X Ŧ                                             |
| Dados fiscais   |                                                 |
| Peso da Carga   |                                                 |
| 50.000          | CONTRATO (I)                                    |
| Dia Selecionado |                                                 |
| 20/01/2025      |                                                 |
|                 |                                                 |
| Período         |                                                 |
| 07:00 às 07:30  |                                                 |
|                 |                                                 |
|                 |                                                 |
|                 | ANTERIOR PRÓXIMO CANCELAR AGENDAMENTO FINALIZAR |

#### 7. Distribuição de cotas

Usuários com perfil Cliente ou Fornecedor, tem a possibilidade de redistribuir cotas para transportadoras. Para isso, acessar **Menu > Operação > Programação da Operação** 

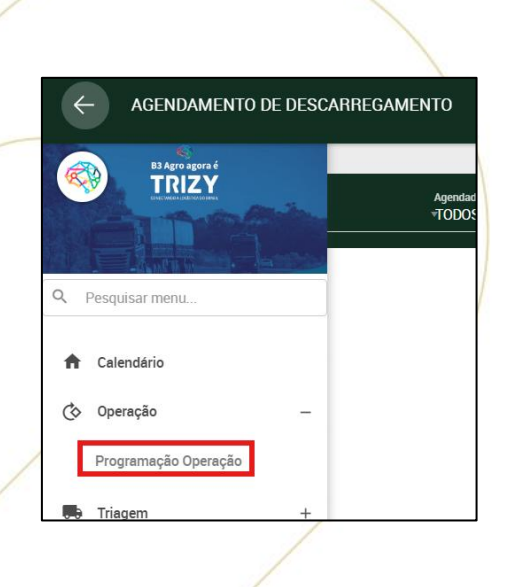

Selecionando a unidade, produto, operação e uma data, é possível encontrar contratos do período e adicionar uma transportadora no ícone de "Caminhão"

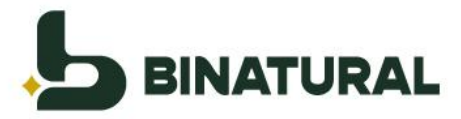

|            | ≡ designação                  |   |                |               |    |                      |  |
|------------|-------------------------------|---|----------------|---------------|----|----------------------|--|
|            | BINATURAL - SIMOES FILHO (BA) | • | OLEO DE PALMA  |               | •  | RECEBIMENTO <b>v</b> |  |
|            |                               |   | Sex - 17/01 (⊕ | Sáb - 18/01 ( | () | Dom - 19/01 (⊕       |  |
|            | Capacidade                    |   | 550.000 Kg     | 0 k           | (g | 0 Kg                 |  |
|            | Reservado                     |   | 0 Kg           | 0 k           | (g | 0 Kg                 |  |
| <          | Saldo disponível              |   | 550.000 Kg     | 0 k           | ٢g | 0 Kg                 |  |
|            | Ocupado                       |   | 0 Kg           | 0 Kg          |    | 0 Kg                 |  |
|            | Executado                     |   | 0 Kg           | 0 k           | (g | 0 Kg                 |  |
|            | Veículo Agendado              |   | 0 Veículos     | 0 Veículo     | os | 0 Veículos           |  |
| REF<br>84. | OLEO DE PALMA                 |   |                |               |    | •                    |  |
| СІ         | F 12678-2494 - Luziânia       |   | Reservado Kg   | Reservado Kg  |    | Reservado Kg         |  |
|            | A programar: 0                |   | Limite Kg      | Limite Kg     |    | Limite Kg            |  |
|            |                               |   |                |               |    |                      |  |

Desmarque a opção "livre" e adicione outra transportadora no icone de "+" e salvar.

| Transporta     | dora | s                             |               |                | √ Livre        | + |
|----------------|------|-------------------------------|---------------|----------------|----------------|---|
| Transportadora | Ŧ    | Saldo para operação<br>50.000 | Agendado<br>0 | Reservado<br>0 | Limite 100.000 |   |
|                |      | SALVAR                        |               |                | FECHAR         |   |

Selecione a transportadora disponível e preencha o limite com o mesmo valor do limite do fornecedor/cliente. Para finalizar clique em Salvar.

| Transportado   | ras                           |               |                | Livre  |  |
|----------------|-------------------------------|---------------|----------------|--------|--|
| Transportadora | Saldo para operação<br>50.000 | Agendado<br>0 | Reservado<br>0 | Limite |  |
| Transportadora | Saldo para operação           | Agendado<br>0 | Reservado<br>0 | Limite |  |
|                | SALVAR                        |               |                | FECHAR |  |

#### 8. Cadastrando outros agendadores (secundários)

O sistema permite que os fornecedores/clientes e transportadoras cadastrem seus próprios usuários para acesso. Estes usuários serão secundários, ou seja, serão liberados pelo agendador principal do fornecedor ou transportadora podendo realizar agendamentos por um determinado período.

Na tela inicial do acesso do usuário principal do fornecedor/cliente ou transportadora há um botão "**Usuários**"

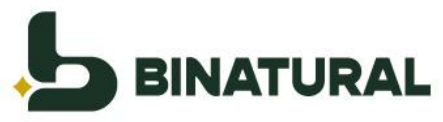

| =     | AGENDAMENTO DE DES | CARREGAMENTO         |                       | BINATURAL                               |                     | ,                          | 7 🌲 🛓<br>juda Notificações Guilherme Silva |
|-------|--------------------|----------------------|-----------------------|-----------------------------------------|---------------------|----------------------------|--------------------------------------------|
| <     | > EXPEDIÇÃO        | Agendiadar<br>*TODOS | Cliente/Fornecedor    | Produce<br>*SELECIONE                   | Planta<br>SELECIONE | Tipo de velículo<br>"TODOS | Q × JAN/2025                               |
|       | Dom                | Seg                  | Ter                   | Qua                                     | Qui                 | Sex                        | Sib                                        |
|       |                    |                      | $\bigwedge$ $\exists$ |                                         | 2                   | 1                          | 4                                          |
|       |                    |                      | $\sqrt{7}$            |                                         |                     | 10                         | 11                                         |
|       |                    |                      | 14<br>Selecione       | 15<br>os filtros e clique para <b>p</b> | esquisar.           |                            | 18                                         |
|       |                    |                      |                       |                                         |                     |                            | 25                                         |
|       |                    |                      |                       |                                         |                     |                            |                                            |
|       |                    |                      |                       |                                         |                     |                            |                                            |
| USUÁF | RIOS               |                      |                       |                                         |                     |                            | RELATÓRIO                                  |

Clicando no **ícone** "+" e informando seus dados de acesso. Após o preenchimento, ele receberá um e-mail identifico à liberação de acesso do usuário principal.

| scar por nome                                                                                     | Buscar po | r email                                              |                      |          | Q          |    |
|---------------------------------------------------------------------------------------------------|-----------|------------------------------------------------------|----------------------|----------|------------|----|
|                                                                                                   |           |                                                      |                      |          |            |    |
|                                                                                                   |           | X *                                                  |                      |          |            |    |
|                                                                                                   |           |                                                      |                      |          |            |    |
| me                                                                                                | Email     |                                                      | Validade             | Renovar  | Ativo?     |    |
|                                                                                                   |           |                                                      |                      |          |            |    |
|                                                                                                   |           |                                                      |                      |          |            |    |
|                                                                                                   |           |                                                      |                      |          |            |    |
|                                                                                                   |           |                                                      |                      |          |            |    |
|                                                                                                   |           |                                                      |                      |          |            |    |
|                                                                                                   |           |                                                      |                      |          |            |    |
|                                                                                                   |           |                                                      |                      |          |            |    |
|                                                                                                   |           |                                                      |                      |          |            |    |
|                                                                                                   |           |                                                      |                      |          |            |    |
|                                                                                                   |           |                                                      |                      |          |            |    |
|                                                                                                   |           |                                                      |                      |          |            |    |
|                                                                                                   |           |                                                      |                      |          |            |    |
| CADASTRO DE USUÁRIOS                                                                              |           |                                                      |                      |          |            |    |
| CADASTRO DE USUÁRIOS                                                                              |           |                                                      |                      |          |            |    |
| CADASTRO DE USUÁRIOS<br>Fornecedor/Transportadora                                                 |           |                                                      |                      |          |            |    |
| CADASTRO DE USUÁRIOS<br>Fornecedor/Transportadora                                                 |           |                                                      |                      |          |            |    |
| CADASTRO DE USUÁRIOS<br>Fornecedor/Transportadora<br>Email                                        |           | v                                                    | Telefone             |          | Ram        | al |
| CADASTRO DE USUÁRIOS<br>Fornecedor/Transportadore<br>Email<br>Email                               | ✓ Ativo   | Nome                                                 | Telefone<br>Telefone | <u> </u> | Ram        | al |
| CADASTRO DE USUÁRIOS<br>Fornecedor/Transportadora<br>Email<br>Email<br>Setor                      | √ Ativo   | Nome<br>Nome<br>Observação                           | Telefone<br>Telefone | <u>\</u> | Ram        | al |
| CADASTRO DE USUÁRIOS<br>Fornecedor/Transportadora<br>Email<br>Email<br>Setor<br>Setor             | √ Ativo   | Vome<br>Nome<br>Observação                           | Telefone<br>Telefone |          | Ram<br>Bam | al |
| CADASTRO DE USUÁRIOS Fornecedor/Transportadora Email Email Setor Setor CNPJ/CPF da transportadora | ∧ Ativo   | Nome<br>Nome<br>Observação<br>Nome da transportadora | Telefone<br>Telefone |          | Ram<br>Ram | al |

Após o preenchimento o usuário já está ativo e receberá um email de acesso semelhante ao do usuário principal.

|                 | **                                  |                     |         |              |
|-----------------|-------------------------------------|---------------------|---------|--------------|
| Nome            | Email                               | Validade            | Renovar | Ativo?       |
| Guilherme Silva | guilhermesilvabinatural+4@gmail.com | 19/01/2026 20:59:20 | +       | $\checkmark$ |
|                 |                                     |                     |         |              |

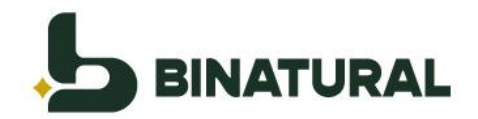

### 9. Perguntas Frequentes

#### 1) É possível editar um agendamento?

Será possível alterar apenas a placa e os dados do motorista. Caso haja alguma outra divergência no agendamento será necessário cancelar e refazer todo o processo.

# 2) Fiz o filtro e o calendário não trouxe nada, qual é a primeira ação a ser feita?

Caso você tenha informado todos os filtros e o calendário apareça vazio, isso significa que não foram liberadas cargas para sua operação. Neste caso, devese entrar em contato com a equipe logística Binatural para que eles liberem a programação.

# 3) Estou preenchendo o peso da nota fiscal e é apresentado a mensagem de erro "PESO INVÁLIDO".

Hoje o sistema de agendamento possui um cadastro de tipo de veículo onde é informado o peso mínimo e máximo do veículo, este limite é parametrizado pela equipe de logística da Binatural.

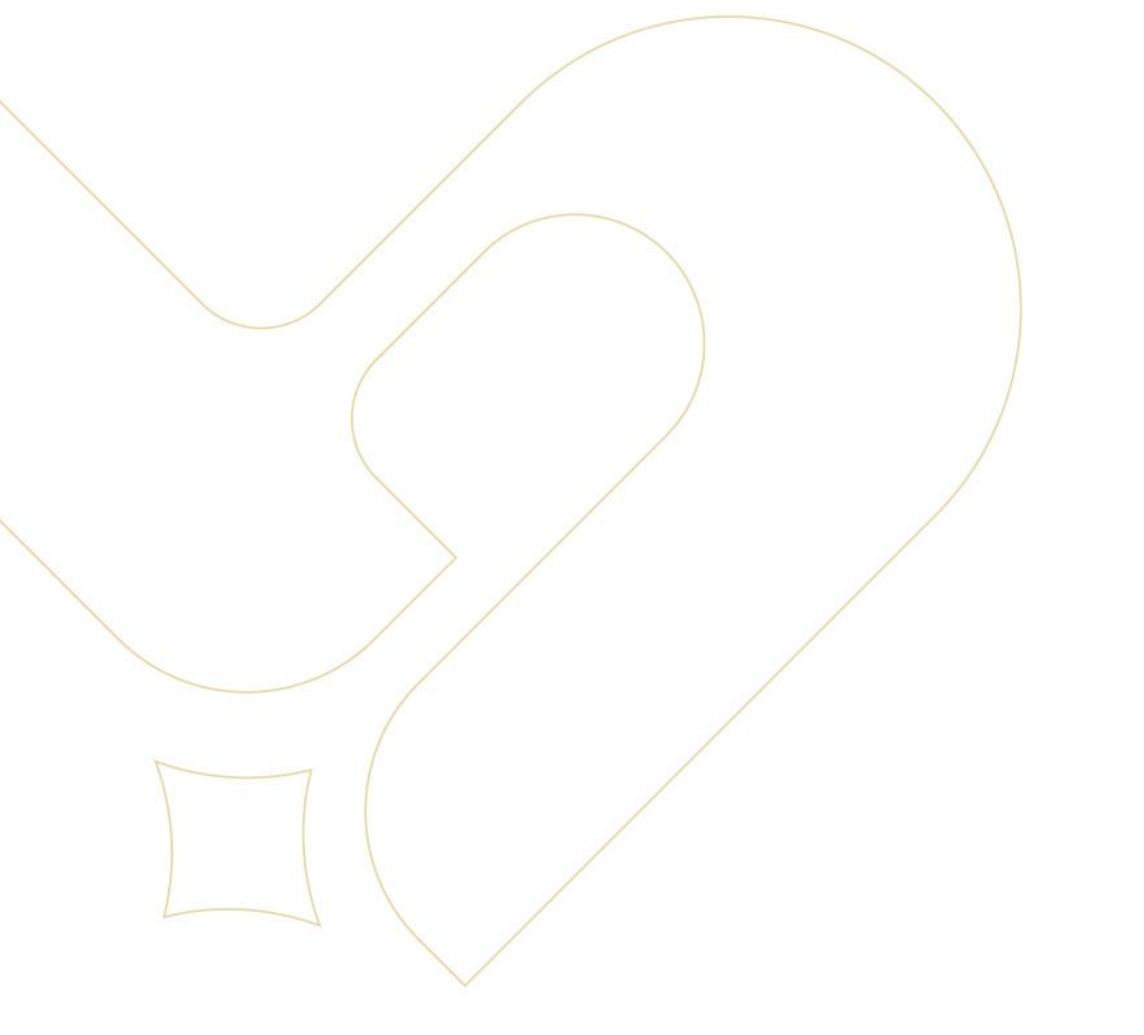